# RUB

## **CAMPUSOFFICE SHORTGUIDE** ZUORDNUNG VON MODULEN ZU MODUL-TYPEN AUFLÖSEN

FÜR STUDIERENDE

#### Hinweise

Wenn Sie die Zuordnung eines Moduls zu einem Modu-Typ bereits bestätigt haben, kann nur ein Inhaber des Spezialrechts "Zuordnung von Modulen zu Modul-Typen" die Zuordnung wieder auflösen. Bitte erkundigen Sie sich bei Ihrem Studienfachberater, wer dieses Spezialrecht in Ihrem Fach besitzt.

#### Schritt 1

Klicken Sie im Hauptmenü von CampusOffice unter der Rubrik "Meine Leistungsnachweise" auf den Link <u>ansehen / bearbeiten</u>.

| Teststudent. | 108005102022 |  |
|--------------|--------------|--|

SS 2014

i Sitzungsende in 19:46 Informieren und Anmelden

| ► | Vorlesungsverzeichnis |
|---|-----------------------|
|   |                       |

Suche

Meine Anmeldungen

zu Veranstaltungen / Modulen

► zu Prüfungen

Mein Stundenplan
ansehen / bearbeiten

Meine Leistungsnachweise

🕨 ansehen / bearbeiten

Chudlen

#### VORLESUNGSVERZEICHNIS

SS 2014

#### Vorlesungsverzeichnis nach Studiengängen Hier finden Sie das Studienangebot der Ruhr-Universität -

Hier finden Sie das Studienangebot der Ruhr-Universität strukturiert nach Studiengängen

Vorlesungsverzeichnis nach Fakultäten

Das Vorlesungsverzeichnis der Ruhr-Universität in klassischer Weise - sortiert nach dem Lehrangebot der Fakultäten und Einrichtungen

### Spezielle Vorlesungsverzeichnisse

Spezielle Vorlesungsverzeichnisse, wie beispielsweise für "International Students", "Einblicke", etc. der Ruhr-Universität

<u>Suchen</u>

#### Schritt 2

Scrollen Sie in Ihrer Leistungsübersicht zur Rubrik "Leistungsnachweise - dem Studiengang zugeordnet".

Klicken Sie vor dem Fach, dem das Modul zugeordnet ist, auf das Plus.

| + | Titel                                                    | СР | Note | Semester | Prüfungsdatum | Status | Aktionen |  |  |  |  |
|---|----------------------------------------------------------|----|------|----------|---------------|--------|----------|--|--|--|--|
| + | Fach A, Bachelor (zwei Fächer) mit Optionalbereich, 2009 |    |      |          |               |        |          |  |  |  |  |
| 4 | Fach B, Bachelor (zwei Fächer) mit Optionalbereich, 2007 |    |      |          |               |        |          |  |  |  |  |
| + | Titel                                                    | СР | Note | Semester | Prüfungsdatum | Status | Aktionen |  |  |  |  |

| Klicken Sie bei dem Modul,<br>dessen Zuordnung Sie<br>wieder auflösen möchten,<br>in der Spalte "Aktionen"<br>auf den Link <u>Zuordnung</u><br><u>auflösen</u> . |   |                                                                | СР   | Note  | Semester | Prüfungs-<br>datum | Status  |         |            |            |                     |  |
|----------------------------------------------------------------------------------------------------|---|----------------------------------------------------------------|------|-------|----------|--------------------|---------|---------|------------|------------|---------------------|--|
|                                                                                                    | + | Titel                                                          |      |       |          |                    |         | Þ       |            | ٦ <u>-</u> | Aktionen            |  |
|                                                                                                    | - | Fach A, Bachelor (zwei<br>Fächer) mit Optionalbereich,<br>2009 | 7    |       |          |                    |         |         |            |            |                     |  |
|                                                                                                    |   | Modul A                                                        | n.a. |       |          |                    |         |         |            |            |                     |  |
|                                                                                                    |   | Modul <u>Modul A</u><br>(SS 2014 - SS 2014)                    |      |       |          |                    |         |         |            |            |                     |  |
|                                                                                                    |   | Gesamtnote                                                     | 7    | 2,0 🕥 | SS 2014  | 01.08.2014         |         | 0       |            | 0          | Zuordnung auflösen  |  |
|                                                                                                    |   | desaminote                                                     |      |       |          |                    |         |         |            | •          | Zuordnung bestätige |  |
|                                                                                                    |   | Veranstaltung <u>Vorlesung A</u><br>(SS 2014, Vorlesung)       |      |       |          |                    |         |         |            |            |                     |  |
|                                                                                                    |   | Klausur                                                        | 3    | 2,3 🚫 | SS 2014  | 01.08.2014         | $\odot$ | $\odot$ | $\bigcirc$ | $\odot$    |                     |  |
|                                                                                                    |   | Veranstaltung <u>Seminar A</u><br>(SS 2014, Seminar)           |      |       |          |                    |         |         |            |            |                     |  |
|                                                                                                    |   | Hausarbeit                                                     | 4    | 2,7 ⊘ | SS 2014  | 15.09.2014         | $\odot$ | $\odot$ | 0          | 0          |                     |  |
|                                                                                                    |   |                                                                |      |       |          |                    |         |         |            |            |                     |  |

| Der Medulleistungenech                                                                                                    |                |                                                          |                   |                                  |                         |                        |         |         |            |         |                      |
|----------------------------------------------------------------------------------------------------|----------------|----------------------------------------------------------|-------------------|----------------------------------|-------------------------|------------------------|---------|---------|------------|---------|----------------------|
| weis wird wieder in der<br>Rubrik "Modulspezifische<br>Leistungsnachweise<br>- keinem Studiengang<br>zugeordnet" angezeigt und<br>kann einem neuen Modul-<br>Typ zugeordnet werden. | -              | Titel                                                    | СР                | Note                             | Semester                | Prüfungs-              | Status  |         |            |         |                      |
|                                                                                                    |                |                                                          |                   |                                  |                         | datum                  |         | •       |            | Ŀ       | Aktionen             |
|                                                                                                    |                | Modul <u>Modul A</u><br>(SS 2014 - SS 2014)              |                   |                                  |                         |                        |         |         |            |         |                      |
|                                                                                                    |                | Gesamtnote                                               | 7                 | 2,0 🚫                            | SS 2014                 | 01.08.2014             | $\odot$ | $\odot$ | $\bigcirc$ | 0       | Zuordnen             |
|                                                                                                    |                | Veranstaltung <u>Vorlesung A</u><br>(SS 2014, Vorlesung) |                   |                                  |                         |                        |         |         |            |         |                      |
|                                                                                                    |                | Klausur                                                  | 3                 | 2,3 🚫                            | SS 2014                 | 01.08.2014             | $\odot$ | ٢       | Ø          | 0       |                      |
|                                                                                                    |                | Veranstaltung <u>Seminar A</u><br>(SS 2014, Seminar)     |                   |                                  |                         |                        |         |         |            |         |                      |
|                                                                                                    |                | <u>Hausarbeit</u>                                        | 4                 | 2,7 🚫                            | SS 2014                 | 15.09.2014             | $\odot$ | 0       | 0          | ٢       |                      |
| Für weitere Informationen und<br>seiten für Studierende unter –<br>Ihr eCampus-Team                                                                                                 | d Anle<br>→ ww | eitungen zu CampusOffice<br>w.rub.de/ecampus/cam         | e beach<br>pusoff | iten Sie<br><mark>ice</mark> zur | bitte unse<br>Verfügung | re Benutzer<br>stehen. | hilfe   | en, (   | die I      | <br>hne | n auf unseren Hilfe- |

Erarbeitet vom eCampus-Team Stand: 30.11.2015